Hosted Training Portal Instructions

The hosted training purchase portal is used for purchases, online payments, and invoice history. The site is accessed by customers sponsoring any of SCCM's hosted training, such as Fundamentals, ICU Liberation, and ultrasound courses.

Navigate to <u>https://hostedtraining.sccm.org/</u> and log in with the institution's Customer ID and password. Then, navigate to one of three tabs.

1. Invoices tab. All hosted training invoices for the site are listed by year. You can print or view invoices and pay any balances due. Click on the order listed under each year to access the order information. The Order Information tab has a button to view/print the invoice or submit a credit card payment.

| 1 41 4                                    | hase History                                                          | 500 Midway Dr Mount<br>Prospect, IL 60056-5811 |
|-------------------------------------------|-----------------------------------------------------------------------|------------------------------------------------|
| - 20                                      | 23                                                                    | Log out                                        |
| FC                                        | CS7 2023 ( #232483)                                                   |                                                |
| → 20                                      | 22                                                                    |                                                |
| → 20                                      | 21                                                                    |                                                |
| → 20                                      | 20                                                                    |                                                |
| → 20                                      | 19                                                                    |                                                |
| → 20                                      | 18                                                                    |                                                |
| → 20                                      | 17                                                                    |                                                |
| → 20                                      | 16                                                                    |                                                |
| → 20                                      | 14                                                                    |                                                |
|                                           |                                                                       |                                                |
| r Inforn                                  | ation                                                                 |                                                |
| ution:                                    | SCCM Fundamentals Program                                             |                                                |
| 255:                                      | 500 Midway Dr<br>Mount Prospect, IL 60056-5811                        |                                                |
| 7 Subscr<br>Date: 0                       | ption<br>//24/2023                                                    |                                                |
| e Contac<br>ce Balanc                     | t: Ariana Hobby<br>e: \$110.00                                        |                                                |
| se Contac<br>ce Balanc<br>View ,          | t: Ariana Hobby<br>e: \$110.00<br>Print Invoice                       |                                                |
| e Contac<br>ce Balanc<br>View ,<br>View , | t: Ariana Hobby<br>e: \$110.00<br>Print Invoice<br>ayment             |                                                |
| view ,<br>omit F                          | t: Ariana Hobby<br>e: \$110.00<br>Print Invoice                       |                                                |
| View ,<br>omit F                          | t: Ariana Hobby<br>e: \$110.00<br>Print Invoice<br>ayment<br>Zip Code |                                                |
| view ,<br>view ,<br>omit F                | t: Ariana Hobby<br>e: \$110.00  Print Invoice  'ayment                |                                                |

2. New Purchase tab. Here is where you can purchase learners for any hosted training. Three dropdown menus allow customers to choose the course type (Product Line), quantity of learners, and course contact/representative. The course contact/representative will have access to all the course materials in MySCCM. After filling in the order form, click Next to go to the Terms and Conditions page. Click Agree, then click Next to go to the Order Review/Submission page. Once the order is submitted, you will receive a thank-you message. The order request will be sent to the Hosted Training Team for approval. Once the order is approved, you will receive an email with further information and an invoice.

| Hosted Training Order Form                                                                                                    |                                                                                                    |  |  |  |  |  |
|----------------------------------------------------------------------------------------------------|----------------------------------------------------------------------------------------------------|--|--|--|--|--|
| Bill to:<br>SCCM Fundamentals Program<br>500 Midway Dr<br>Mount Prospect, IL 60056-5811                                               |                                                                                                    |  |  |  |  |  |
| Product Line:<br>Quantity of Learners: <u>What's this?</u><br>Coupon:<br>Course Contact/Representative: <u>What's this?</u>           | FCCS7                                                                                                    |  |  |  |  |  |
| Hosted Training Order Form                                                                                                    |                                                                                                    |  |  |  |  |  |
| Bill to:<br>SCOA Fundamentals Program<br>500 Midway Dra<br>Mount Prospect, IL 60056-5811                                              |                                                                                                    |  |  |  |  |  |
| Society of Critical Care Medicine<br>Hosted Training<br>Terms and Conditions<br>Updated as of December 2022                           |                                                                                                    |  |  |  |  |  |
| sy secting the ¬ agree* button and by using the Hosted Training Portal or MySCCM (collectively the "Portal") offered by<br>questions. | me society or critical care reactione (reterred to as "social," (ve," 'us," or "ou" herein), you are subject to the following Terms and Conditions. Please read these carefully and contact SOCM at hosteditaining@sccm.org if you have any |  |  |  |  |  |
| Next                                                                                                    |                                                                                                    |  |  |  |  |  |

Hosted Training Order Form

Bill to: SCCM Fundamentals Program 500 Midway Dr Mount Prospect, IL 60056-5811

## IF YOU HAVE ANY QUESTIONS PLEASE ENTER THEM BELOW:

|                          |        | 11       |
|--------------------------|--------|----------|
| riana Hobby              |        |          |
| obbya@gmail.com          |        |          |
| ODDya@gmail.com<br>Order | Detail | Quantity |

Thank you for submitting your application. Your order will be processed within three business days. Payment in full is required before release of any course materials.

Contact us Done

3. Ship Books tab. You can request print copies of the books for learners as an add-on. Customers are charged only for shipping the books, not for the books themselves. The request is sent to the Hosted Training Team for processing.

| Invoices New Purchase Ship Books Ship Books Request for Hard-Copy Books | Welcome<br>SCCM Fundamentals Program<br>500 Midway Dr Mount<br>Prospect, IL 60056-5811<br>Log out |
|-------------------------------------------------------------------------|---------------------------------------------------------------------------------------------------|
| Hard-Copy Books Request                                                 | ×                                                                                                 |
| Name: *                                                                 |                                                                                                   |
| Email: *                                                                |                                                                                                   |
| Phone: *                                                                |                                                                                                   |
| Login ID: *                                                             |                                                                                                   |
|                                                                         |                                                                                                   |
|                                                                         |                                                                                                   |
| Comment:                                                                |                                                                                                   |
|                                                                         |                                                                                                   |
|                                                                         |                                                                                                   |
| Submit                                                                  |                                                                                                   |
|                                                                         |                                                                                                   |
|                                                                         |                                                                                                   |